EmblemHealth

A DESCRIPTION OF

## View and Update Me Details

Quick Reference Guide (QRG)

This Quick Reference Guide (QRG) will provide an overview of the process to View and Update Subscriber Details. Specifically, this QRG covers Change Name and Change Subscriber Address.

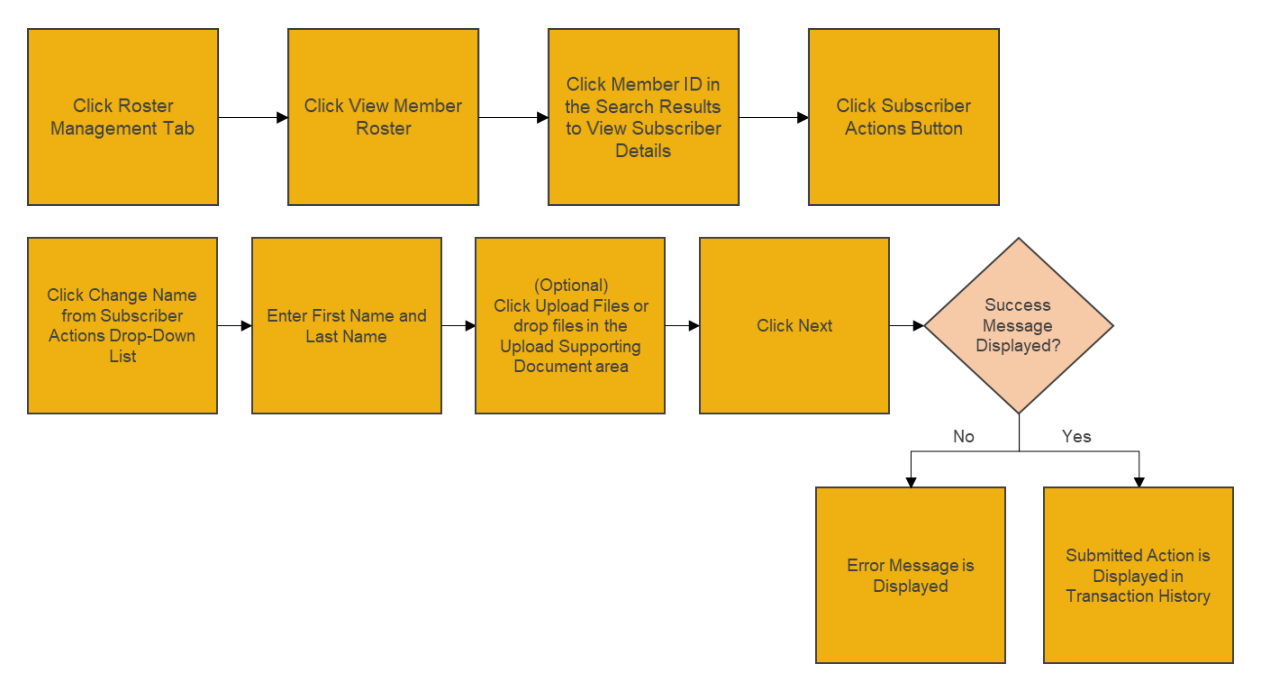

Let us look at the steps in detail to View and Update Subscriber Details.

#### Purpose: View and Update Subscriber details. This is the process for Change Name. From the EmblemHealth Home page, select the Roster Management 1. tab. 2. From the drop-down menu, select View Member Roster. Step 1: 🔰 EmblemHealth 🚊 🙆 Lauren Lewis 👻 Find Car σ with Δσ Member Search Group 2773 Welcome Group 2773 EmblemHealth Wraps Up 2021 with Legacy of Community Service EmblemHealth Wraps Up 2021 with Legacy of Community Service EmblemHealth Celebrates the Year of the Tiger -Lion Dancers lead the way during Flushing Lunar New In a year full of significant challenges and change, EmblemHealth's family of companies concludes 2021 by... In a year full of significant challenges and change, EmblemHealth's family of companies concludes 2021 by.. Year Parade

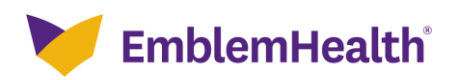

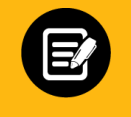

The Member Roster screen displays.

- 1. In the **Search By** field, select desired option (**None**, **Subgroup ID**, or **Subgroup Name**).
- Step 2:
- 2. If **Subgroup Name** or **Subgroup ID** are selected, then enter Subgroup Name or Subgroup ID in the Search field.

| ome > Member Ro: | ster           |                    |                    |            |         |        |                 |            |             |                |           |
|------------------|----------------|--------------------|--------------------|------------|---------|--------|-----------------|------------|-------------|----------------|-----------|
|                  |                |                    |                    |            |         |        |                 |            |             |                |           |
|                  |                |                    |                    |            |         | - G R  | OUP 2773        |            |             |                |           |
| Member Poster    |                |                    |                    |            |         |        |                 |            |             |                |           |
|                  |                |                    |                    |            | inc     | mber   | NUSLEI          |            |             |                |           |
|                  |                |                    |                    |            |         |        |                 |            |             |                |           |
|                  |                |                    |                    | Member St  |         |        |                 |            |             |                |           |
| Search By        |                |                    |                    | All        |         |        | ~               |            |             |                |           |
| None (           | ) Subgroup     | ID 🔿 Subgroup      | Name               |            |         |        |                 |            |             |                |           |
|                  |                |                    |                    |            |         |        |                 |            |             |                |           |
| Subscribe        | r Only         | Future             | Effective          |            | Search  |        | Reset Search    |            |             |                |           |
|                  |                |                    |                    |            |         |        | -               |            |             |                |           |
| Exporting sea    | arch results v | vill show more det | ails for each memb | er.        |         |        |                 |            |             | Export Membe   | er Roster |
|                  |                |                    |                    |            |         |        |                 |            |             |                |           |
| Subgroup         | Class          |                    | Member             | Date of    |         |        | Relationship to | Coverage   | Termination | Original       |           |
| ID               | ID             | Member ID          | Name               | Birth      | SSN     | Gender | Subscriber      | Start Date | Date        | Effective Date | Status    |
| 1001             | 1001           | K8049400001        | ALEX, LAWREN       | 01/31/1954 | XXX-XX- | Male   | Subscriber      | 01/01/2020 | -           | 01/01/2019     | Active    |
|                  |                |                    | HAROLD             |            | 7785    |        |                 |            |             |                |           |

| Ste               | <b>2</b><br>ep 3: | 1                 | <ol> <li>Click Search.<br/>Note: Check the Subscriber Only checkbox to search for Subscribers only (excluding<br/>Dependents). Check the Future Effective checkbox to search only for members whose<br/>coverage is Future Effective. The Member Status drop-down menu defaults to All. You can<br/>also select Active or Inactive.</li> </ol> |            |                 |        |                 |            |             |                |           |
|-------------------|-------------------|-------------------|----------------------------------------------------------------------------------------------------|------------|-----------------|--------|-----------------|------------|-------------|----------------|-----------|
| Home > Member Ro  | ster              |                   |                                                                                                    |            |                 |        |                 |            |             |                |           |
|                   |                   |                   |                                                                                                    |            |                 | - G R  | OUP 2773        |            |             |                |           |
|                   |                   |                   |                                                                                                    |            | Ме              | mber   | Roster          |            |             |                |           |
|                   |                   |                   |                                                                                                    | Marshar C  |                 |        |                 |            |             |                |           |
| Search By<br>None | ) Subgroup        | ID 🔿 Subgrou      | p Name                                                                                                    | All        | tatus           |        | ~               |            |             |                |           |
| Subscribe         | r Only            | 🗌 Futur           | e Effective                                                                                                    |            | Search          |        | Reset Search    |            |             |                |           |
| Exporting sea     | urch results v    | vill show more de | tails for each memb                                                                                                    | er.        |                 |        |                 |            |             | Export Membe   | er Roster |
| Subgroup          | Class             |                   | Member                                                                                                    | Date of    |                 |        | Relationship to | Coverage   | Termination | Original       |           |
| ID                | ID                | Member ID         | Name                                                                                                    | Birth      | SSN             | Gender | Subscriber      | Start Date | Date        | Effective Date | Status    |
| 1001              | 1001              | K8049400001       | ALEX, LAWREN<br>HAROLD                                                                                                    | 01/31/1954 | XXX-XX-<br>7785 | Male   | Subscriber      | 01/01/2020 | -           | 01/01/2019     | Active    |

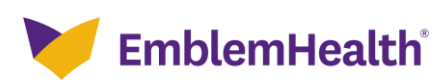

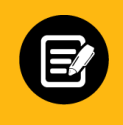

#### The results display.

1. Click Member ID to view member details.

Step 4:

| Subgroup<br>ID | Class<br>ID | Member<br>ID | Member<br>Name     | Date of<br>Birth | SSN                 | Gender | Relationship<br>to<br>Subscriber | Coverage<br>Start<br>Date | Termination<br>Date | Original<br>Effective<br>Date | Status |
|----------------|-------------|--------------|--------------------|------------------|---------------------|--------|----------------------------------|---------------------------|---------------------|-------------------------------|--------|
| 1001           | 1001        | K8007728202  | SIDNEY MARSH<br>M  | 02/18/1975       | XXX-<br>XX-<br>2044 | Female | Wife                             | 03/01/2020                | •                   | 09/22/1989                    | Active |
| 1001           | 1001        | K8002036801  | ROGER<br>ALFONSO E | 03/28/1957       | XXX-<br>XX-<br>0929 | Female | Subscriber                       | 03/01/2020                |                     | 05/01/2002                    | Active |
| 1001           | 1001        | K8007728201  | PATSY MARSH<br>U   | 03/14/1967       | XXX-<br>XX-<br>8677 | Male   | Subscriber                       | 03/01/2020                |                     | 09/22/1989                    | Active |
| 1001           | 1001        | K8001871001  | MISTY<br>CANDACE N | 01/27/1974       | XXX-<br>XX-<br>5065 | Male   | Subscriber                       | 03/01/2020                | ÷                   | 01/01/2018                    | Active |
| 1001           | 1001        | K8006674501  | MARSHALL<br>EVELYN | 08/21/1978       | XXX-<br>XX-         | Female | Subscriber                       | 03/01/2020                |                     | 03/01/2013                    | Active |

Note: Records can be sorted by desired field; by default, they are sorted by Member Name.

The Subscriber Details screen displays. 1. Click Subscriber Actions. Note: For a dependent, these steps are the same. The Subscriber Actions drop-down menu will be called Dependent Actions. Available actions may vary according to the group type Step 5: and/or the plan type (e.g., Medicare). 2. Click Change Name from the drop-down menu to change Subscriber name. Subscriber Details Subscriber Actions Status Termination Date Member Name Member ID Add Dependent Active RANDY A'LENE K55005387 Change Name Mobile Phone Number Address Email DOB 659 Oxnard St, BROOKLYN, NY, 11236 06/28/1980 Change Marital Status Referral Re Change Subscriber Address **Marital Status** SSN Gender XXX-XX-4167 Unreported Female No Change Date of Birth Change Plan Terminate Subscriber Terminate Coverage Change Language / Ethnicity / Race Member Information

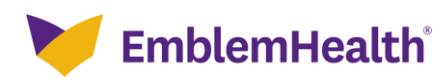

| Step 6:                                                                                                    | <ol> <li>The Change Name screen displays.</li> <li>Enter First name and Last Name.<br/>Note: Fields marked with an asterisk are mandatory.</li> <li>Click Upload Files or drop files in the Upload Supporting Document area to upload the supporting document files.</li> </ol> |                                                                |  |  |  |  |  |  |
|----------------------------------------------------------------------------------------------------|----------------------------------------------------------------------------------------------------|----------------------------------------------------------------|--|--|--|--|--|--|
| <                                                                                                    | Change N                                                                                                    | lame                                                           |  |  |  |  |  |  |
| First Name*<br>RANDY                                                                                                    | Middle Name                                                                                                    | Last Name*<br>A'LENE                                           |  |  |  |  |  |  |
| You will need to upload a cop<br>• Birth Certificate<br>• Driver's License/State ID<br>• Marriage Certificate<br>• U.S. Passport (identification<br>Upload Supporting Document<br><u>Upload Files</u> Or drawn | py of at least one of the documents below as part of th<br>on page)<br>op files                                                                                                    | is transaction.                                                |  |  |  |  |  |  |
| Step 7:                                                                                                    | 1. Click <b>Next</b> .                                                                                                    |                                                                |  |  |  |  |  |  |
| You will need to upload a co<br>Birth Certificate<br>Driver's License/State ID<br>Marriage Certificate<br>U.S. Passport (identificati                                                                          | by of at least one of the documents below as part of th<br>on page)                                                                                                    | is transaction.                                                |  |  |  |  |  |  |
| Upload Supporting Document                                                                                                    | pp files                                                                                                    |                                                                |  |  |  |  |  |  |
| You can upload files that are                                                                                                    | .doc, .docx, .xls, .xlsx, .ppt, .pptx, .zip, .zipx, .pdf, .gi                                                                                                    | f, .jpg, .jpeg and .png. Files must be less than 3 MB in size. |  |  |  |  |  |  |
| *Required information                                                                                                    |                                                                                                    |                                                                |  |  |  |  |  |  |
|                                                                                                    | Next                                                                                                    |                                                                |  |  |  |  |  |  |

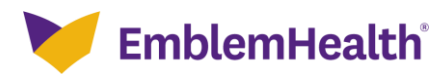

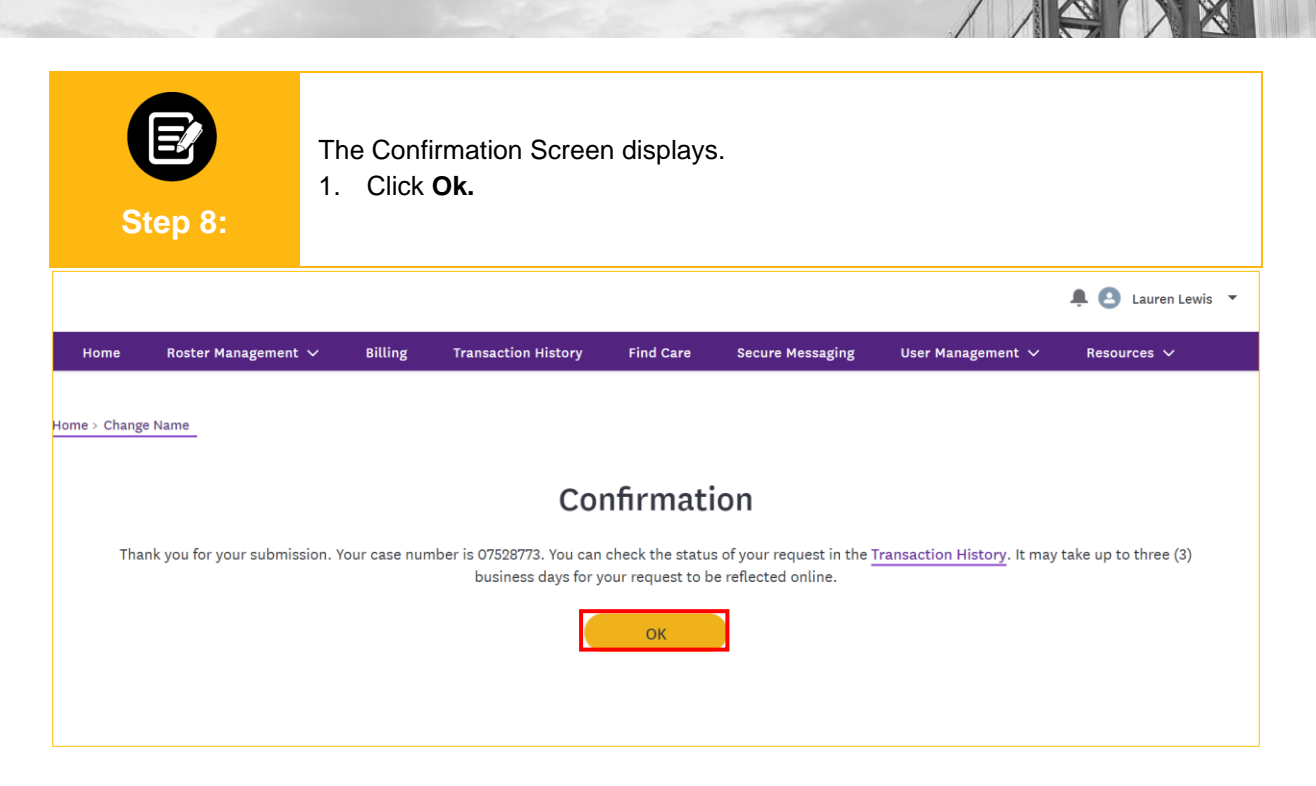

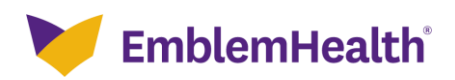

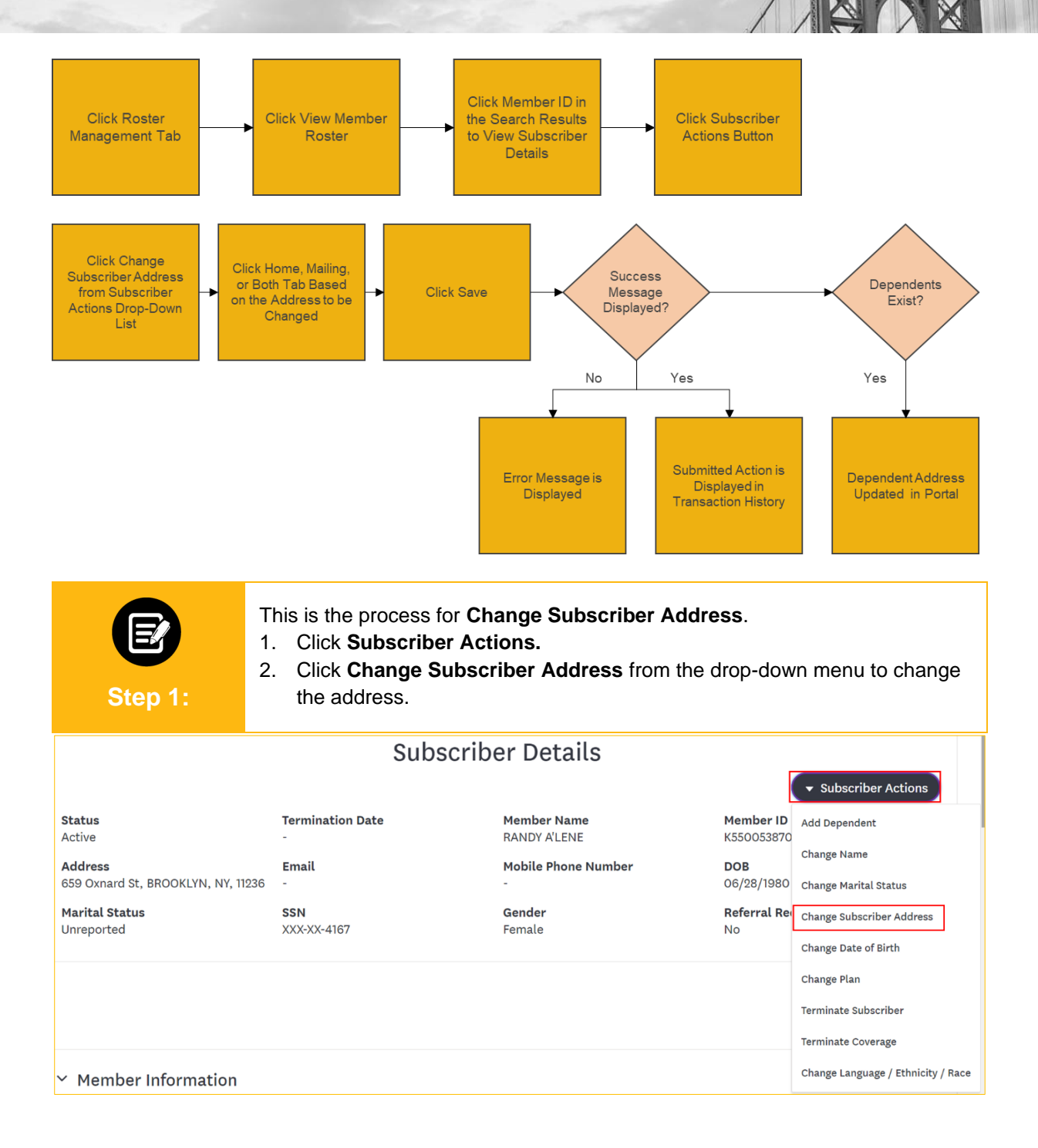

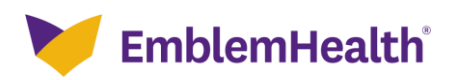

| Step 2:                                                                                                    | The Change St                                                                         | ubscriber Address screen dis                                                                     | splays.                                                                   |
|----------------------------------------------------------------------------------------------------|---------------------------------------------------------------------------------------|--------------------------------------------------------------------------------------------------|---------------------------------------------------------------------------|
| > Member Roster > Subscriber                                                                                                    | Details > Change Subscriber Add                                                       | ress                                                                                             |                                                                           |
|                                                                                                    | Cha                                                                                   | ange Subscriber Addre                                                                            | ess                                                                       |
| Note: If the subscriber and subscriber and dependent                                                                                               | dependent(s) share the sam<br>(s) do not have the same add                            | ne address, any updates submitted below will a<br>fress, updates submitted below will only apply | apply to both subscriber and dependent(s). If the<br>/ to the subscriber. |
| Are you updating the su                                                                                                    | bscriber's?                                                                           |                                                                                                  |                                                                           |
| Hom                                                                                                    | ie                                                                                    | Mailing                                                                                          | Both                                                                      |
| *Required information                                                                                                    |                                                                                       |                                                                                                  |                                                                           |
|                                                                                                    |                                                                                       | 0                                                                                                |                                                                           |
|                                                                                                    |                                                                                       | Save                                                                                             |                                                                           |
|                                                                                                    |                                                                                       |                                                                                                  |                                                                           |
|                                                                                                    |                                                                                       | Cancel                                                                                           |                                                                           |
| E<br>Step 3:                                                                                                    | <ol> <li>Click Home</li> <li>Enter the re</li> <li>Click Save</li> </ol>              | cancel<br>e to update home address.<br>equired information.                                      |                                                                           |
| Step 3:                                                                                                    | 1. Click <b>Hom</b><br>2. Enter the re<br>3. Click <b>Save</b>                        | cancel<br>e to update home address.<br>equired information.                                      |                                                                           |
| Step 3:<br>Are you updating the su                                                                                                    | 1. Click <b>Hom</b><br>2. Enter the re<br>3. Click <b>Save</b>                        | Cancel<br>e to update home address.<br>equired information.<br>Mailing                           | Both                                                                      |
| EE<br>Step 3:<br>Are you updating the su<br>Hom                                                                                                    | 1. Click <b>Hom</b><br>2. Enter the re<br>3. Click <b>Save</b>                        | e to update home address.<br>equired information.<br>Mailing                                     | Both                                                                      |
| EEE<br>Step 3:<br>Are you updating the su<br>Home Address                                                                                          | 1. Click <b>Home</b><br>2. Enter the re<br>3. Click <b>Save</b>                       | e to update home address.<br>equired information.<br>Mailing                                     | Both                                                                      |
| EEEE<br>Step 3:<br>Are you updating the su<br>Home Address<br>Street Address<br>659 Oxnard St                                                      | 1. Click <b>Home</b><br>2. Enter the re<br>3. Click <b>Save</b>                       | e to update home address.<br>equired information.<br>Mailing                                     | Both                                                                      |
| EEE<br>Step 3:<br>Are you updating the su<br>Home<br>Home Address<br>659 Oxnard St<br>855                                                          | 1. Click <b>Home</b><br>2. Enter the re<br>3. Click <b>Save</b>                       | e to update home address.<br>equired information.<br>Mailing                                     | Both                                                                      |
| CEC<br>Step 3:<br>Are you updating the su<br>Hom<br>Home Address<br>659 Oxnard St<br>855                                                           | 1. Click <b>Home</b><br>2. Enter the re<br>3. Click <b>Save</b>                       | e to update home address.<br>equired information.<br>Mailing                                     | Both                                                                      |
| EEE<br>Step 3:<br>Are you updating the su<br>Home<br>Home Address<br>659 Oxnard St<br>855<br>2ip Code*                                             | 1. Click <b>Home</b><br>2. Enter the re<br>3. Click <b>Save</b>                       | e to update home address.<br>equired information.<br>Mailing                                     | Both                                                                      |
| EEE<br>Step 3:<br>Are you updating the su<br>Home Address<br>Street Address<br>659 Oxnard St<br>855<br>2ip Code*<br>11236                          | 1. Click <b>Home</b><br>2. Enter the re<br>3. Click <b>Save</b><br>hbscriber's?<br>ne | Cancel  e to update home address. equired information Mailing  y* OOKLYN                         | Both                                                                      |
| EEE<br>Step 3:<br>Are you updating the su<br>Home Address<br>Street Address<br>659 Oxnard St<br>855<br>Zip Code*<br>11236<br>*Required information | 1. Click <b>Home</b><br>2. Enter the re<br>3. Click <b>Save</b>                       | Cancel e to update home address. equired information Mailing y* OOKLYN                           | Both                                                                      |

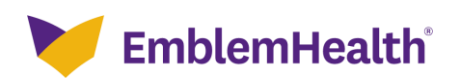

| E<br>Step 4:                                                     | <ol> <li>Click Ma</li> <li>Enter th</li> <li>Click Sa</li> </ol> | ailing to update the mailing<br>e required information.<br>Ive. | g address.   |      |
|------------------------------------------------------------------|------------------------------------------------------------------|-----------------------------------------------------------------|--------------|------|
| Are you updating the subs                                        | scriber's?                                                       |                                                                 |              |      |
| Home                                                             |                                                                  | Mailing                                                         |              | Both |
| <b>Mailing Address</b><br>Street Address<br>659 Oxnard St<br>855 |                                                                  |                                                                 |              |      |
| Zip Code*<br>11236                                               |                                                                  | City*<br>BROOKLYN                                               | State"<br>NY |      |
| *Required information                                            |                                                                  |                                                                 |              |      |
|                                                                  |                                                                  | Save                                                            |              |      |

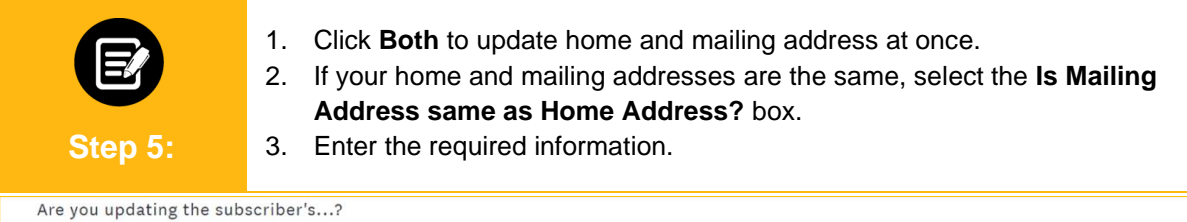

| Home           | Mailing  | Both   |
|----------------|----------|--------|
| Home Address   |          |        |
| Street Address |          |        |
| 659 Oxnard St  |          |        |
| 855            |          |        |
| Zip Code*      | City*    | State* |
| 11236          | BROOKLYN | NY     |
|                |          |        |

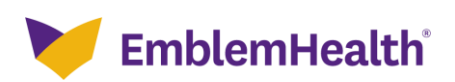

| Step 6:                                                   | <ol> <li>If home and mailing address<br/>information for both.</li> <li>Click Save.</li> </ol>            | s are not the same, enter the required                                                                          |
|-----------------------------------------------------------|----------------------------------------------------------------------------------------------------|----------------------------------------------------------------------------------------------------|
| Mailing Address<br>Street Address<br>659 Oxnard St<br>855 |                                                                                                    |                                                                                                    |
| Zip Code*<br>11236                                        | City*<br>BROOKLYN                                                                                         | State"<br>NY                                                                                                    |
| *Required information                                     | Save<br>Cancel                                                                                            |                                                                                                    |
| Ø                                                         | The Confirmation screen display                                                                           | ys.                                                                                                    |
| Step 7:                                                   | t V Billing Transaction History Find Care                                                                 | Lauren Lewis 🔻                                                                                                  |
| Home > Change Name_                                       |                                                                                                    |                                                                                                    |
| Thank you for your submi                                  | commination ssion. Your case number is 07528773. You can check the star business days for your request to | atus of your request in the <u>Transaction History</u> . It may take up to three (3)<br>to be reflected online. |
|                                                           |                                                                                                    |                                                                                                    |

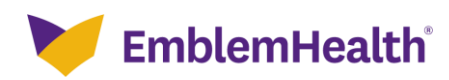

# Thank You